## JD Edwards World Software SPC Code and Expiration Dates

# Action Required: Update Your SPC Code and Expiration Dates

#### Purpose

The JDE SPC (Software Protection Code) for many customers running the Releases World A7.3 and A8.1 may expire by July 2019.

#### Who is affected?

If you are running JDE World A7.3 or A8.1, you may be affected.

#### Action Item

Please check the Software Production Code Expiry Date, which can be found in two ways:

- Menu: "G94"
- Option: "14"
- Press: "F6"
- Type in the command "DSPDTAARA QJDF" at the command line.
- Look for position "496" to see the expiry date.

If your expiry date is set to any date in 2019, please log a case with Rimini Street or follow the procedure outlined below:

1. Check "Century Code" in the Data Dictionary.

Type "DD" on the menu. Inquire on item "#CYR." If this is set to "20," please update to "40," remembering to change the "Action Code" to "C" prior to pressing Enter.

(This allows you to enter a new SPC code with an expiry date of 2039.)

2. Generate a new SPC Code.

Go to <a href="http://www.oracle.com/us/support/licensecodes/jd-edwards-world/index.html">http://www.oracle.com/us/support/licensecodes/jd-edwards-world/index.html</a>

Click the CLICK HERE link to launch the SPC Code Generator.

You will need to enter all of the information on the screen, keeping the User Licensed Number of users set to blank.

Write down both the SPC and Install Codes.

### **Rimini Street**

 From menu "G94," select Option "14," Press "F6" and you will see the screen where you can enter the new code. Type the new code and press Enter to save.
On another machine, please attempt to log in to your production environment.

If you changed the Century Code from "20" to "40" in Step 1, you can now take the following two actions:

- Update effective and expiration dates out to Dec 31, 2039.
- Update Effective/Expiry dates on selected fields from "2019" to "2030." If you find yourself in this case, please contact Rimini Street for details of an SQL script that you may want to consider running.

Please contact us if you require assistance with any of these instructions or require details of the SQL script to run.

As always, Rimini Street is committed to supporting your JD Edwards World Application.

#### Worldwide Headquarters

3993 Howard Hughes Parkway, Suite 500 Las Vegas, NV 89169

USA Phone 702-839-9671 Toll Free 888-870-9692

#### www.riministreet.com

linkedin.com/company/rimini-street

twitter.com/riministreet

© 2019 Rimini Street, Inc. All rights reserved. "Rimini Street" is a registered trademark of Rimini Street, Inc. in the United States and other countries, and Rimini Street, the Rimini Street logo, and combinations thereof, and other marks marked by TM are trademarks of Rimini Street, Inc. All other trademarks remain the property of their respective owners, and unless otherwise specified, Rimini Street claims no affiliation, endorsement, or association with any such trademark holder or other companies referenced herein. This document was created by Rimini Street, Inc. ("Rimini Street") and is not sponsored by, endorsed by, or affiliated with Oracle Corporation, SAP SE or any other party. Except as otherwise expressly provided in writing, Rimini Street assumes no liability whatsoever and disclaims any express, implied or statutory warranty relating to the information presented, including, without limitation, any implied warranty of merchantability or fitness for a particular purpose. Rimini Street shall not be liable for any direct, indirect, consequential, punitive, special or incidental damages arising out of the use or inability to use the information. Rimini Street makes no representations or warranties with respect to the accuracy or completeness of the information provided by third parties and reserves the right to make changes to the information, services or products, at any time.

**Rimini Street**